ACTIVE FellowshipOne.

# FELLOWSHIP ONE LAUNCHPAD USER GUIDE

RELEASE 1.0 (USER GUIDE VERSION: 20150908)

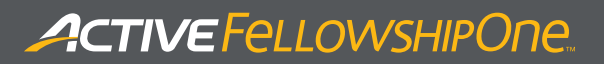

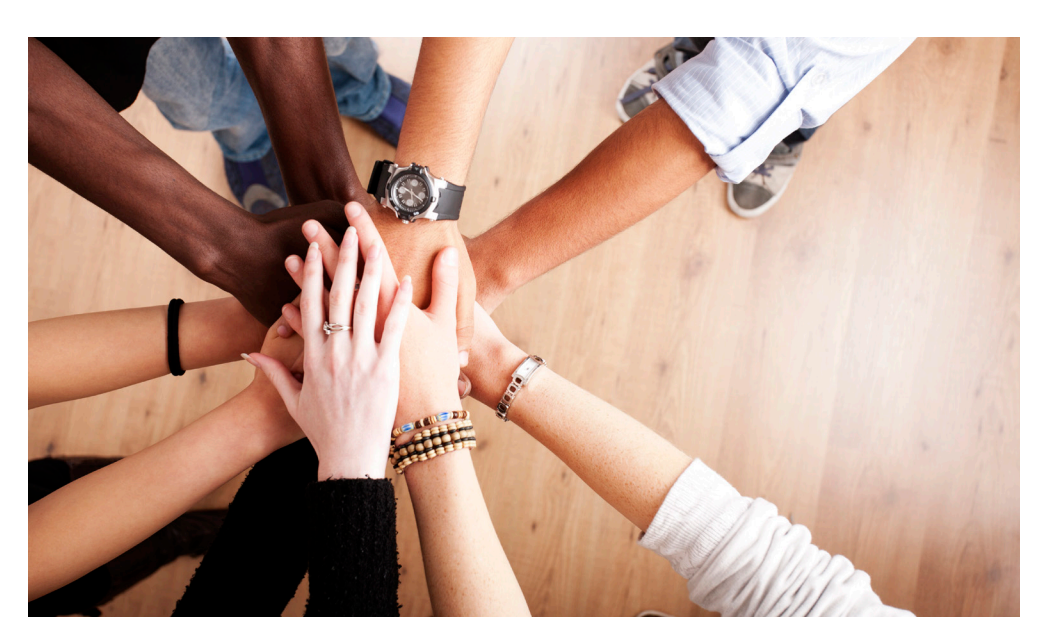

# Copyright

ACTIVE Network® Faith 2015. All Rights Reserved. Reproduction without prior written permission is prohibited, except as allowed under the copyright laws.

Information in this document is subject to change without notice. The software described in this document is furnished under a license agreement or nondisclosure agreement. The software may be used or copied only in accordance with the terms of those agreements. No part of this publication may be reproduced, stored in a retrieval system, or transmitted in any form or any means electronic or mechanical, including photocopying and recording for any purpose other than the purchaser's personal use without the written permission of ACTIVE Network Faith.

# Trademarks

ACTIVE Network, Fellowship Technologies, Fellowship One, Fellowship One Check-in, Fellowship One Contributions and In Fellowship are registered trademarks of ACTIVE Network Faith in the USA and other countries.

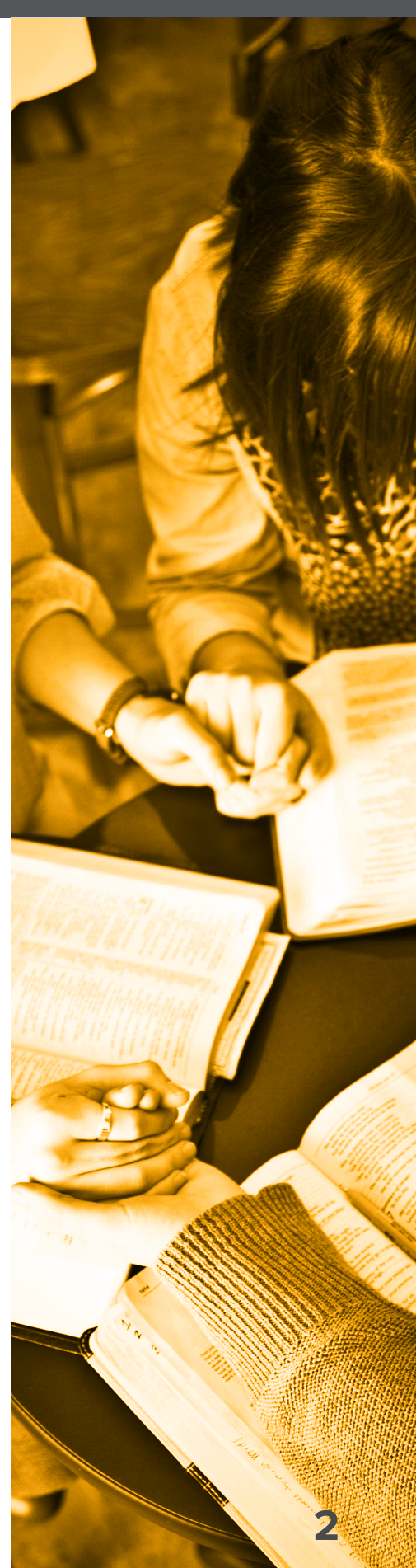

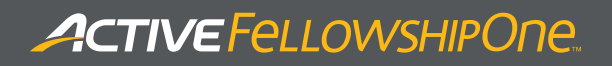

## Contents

Overview 4 System Requirements 4 Sign In to Fellowship One Launchpad 5 Sign Out of Fellowship One Launchpad 5 Open Fellowship One Apps or Websites 6 View and Edit Account Information 6 View or Edit Profile 7 Update Email and Password 7 Update Privacy Settings 8 View or Update Household Information 9

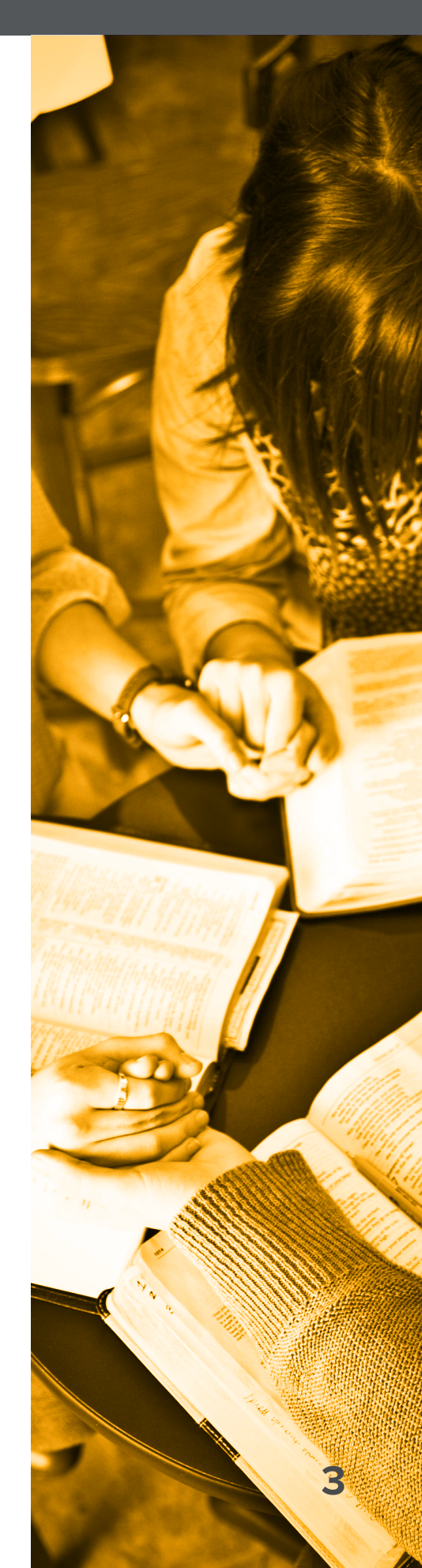

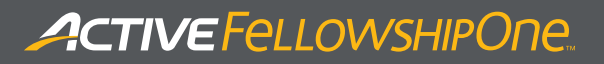

#### Overview

Fellowship One Launchpad is designed to provide both the church staff and congregation centralized access and single sign on to other Fellowship One applications and websites. Launchpad is also a convenient place for users to update individual and household information.

Login to Fellowship One Launchpad website for instant access to:

| A III | III Dynamic Church |         |             |              |         | ≡ |
|-------|--------------------|---------|-------------|--------------|---------|---|
|       | D                  | Т       | С           |              | P       |   |
|       | Dashboard          | Teacher | Coordinator | Infellowship | Portal  |   |
|       | Dashoord           | reacher | Contantator | manonship    | - ortai |   |

- + **Fellowship One Dashboard-** View Key Performance indicators like Attendance, Giving and Attributes
- + Fellowship One Teacher- Teachers can view and manage students who have checked in to their classrooms
- + **Fellowship One Coordinator-** Service Coordinators can balance room occupancy for all rosters within the activity and move volunteers and participants between rooms
- + InFellowship- Congregational portal
- + Fellowship One Portal- Main church database

# System Requirements

The Fellowship One Launchpad website is optimized for use on any mobile tablet device such as the Apple iPad or Microsoft Surface. It may also be used with smart phones and desktop or laptop web browsers.

**Note:** On small screens, such as smart phones, certain features may be omitted or displayed differently than on tablets or devices with full-sized screens.

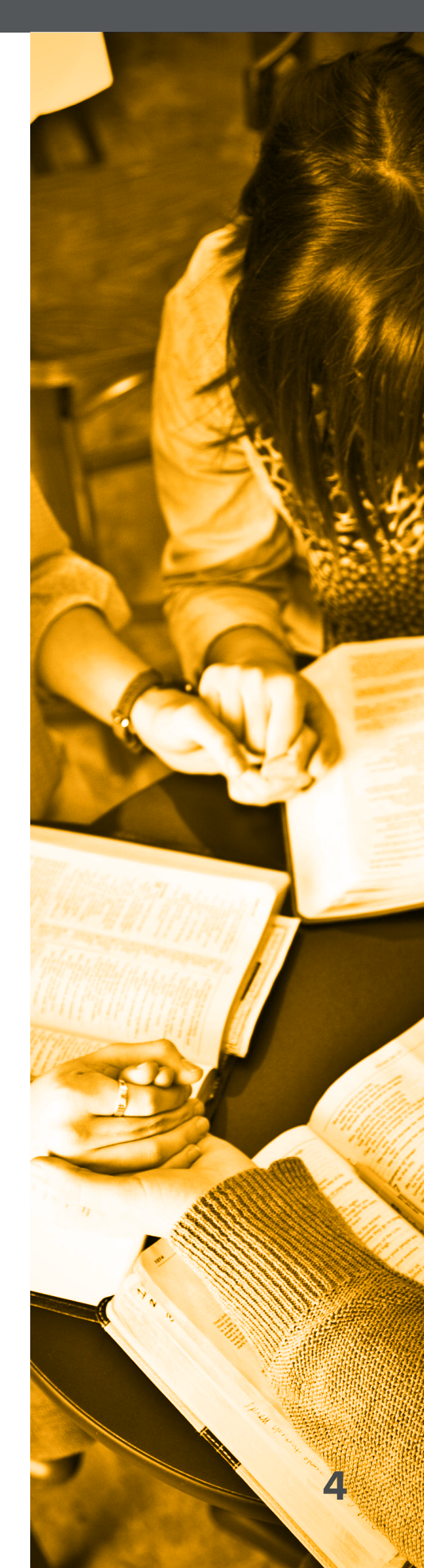

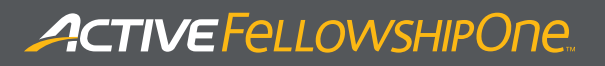

# Sign In to Fellowship One Launchpad

- 1. Navigate to launchpad.fellowshipone.com/#/login/**churchcode**
- 2. Enter InFellowship Username and Password
- 3. Tap Sign-in

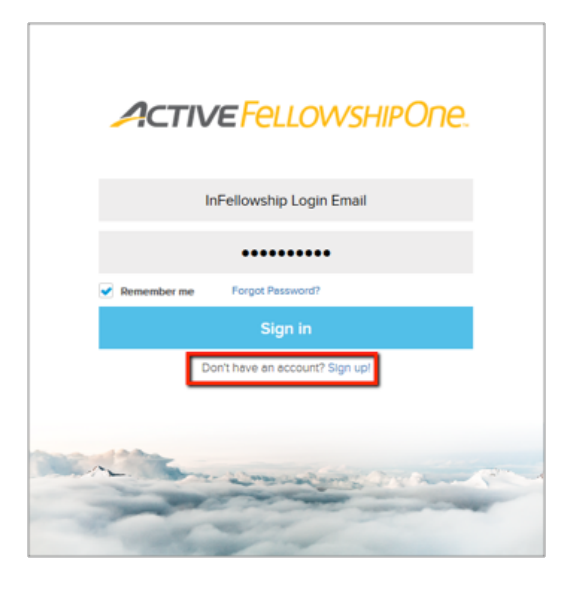

- If you do not have an InFellowship account, tap the Sign Up! Link
- + Select **Remember me** checkbox to save your credentials
- + Tap Forgot Password? To reset your password

# Sign Out of Fellowship One Launchpad

- 1. Tap 🔳 icon
- 2. Tap Sign out

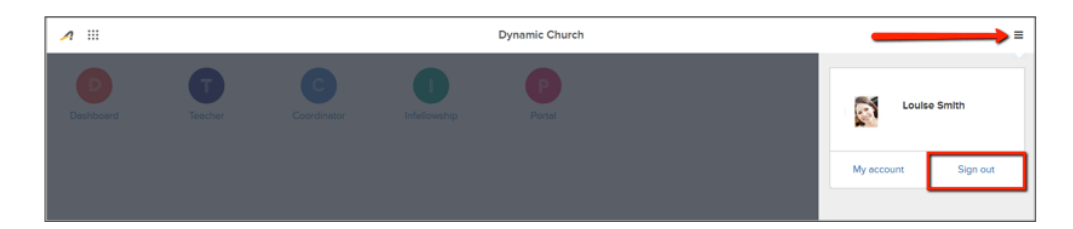

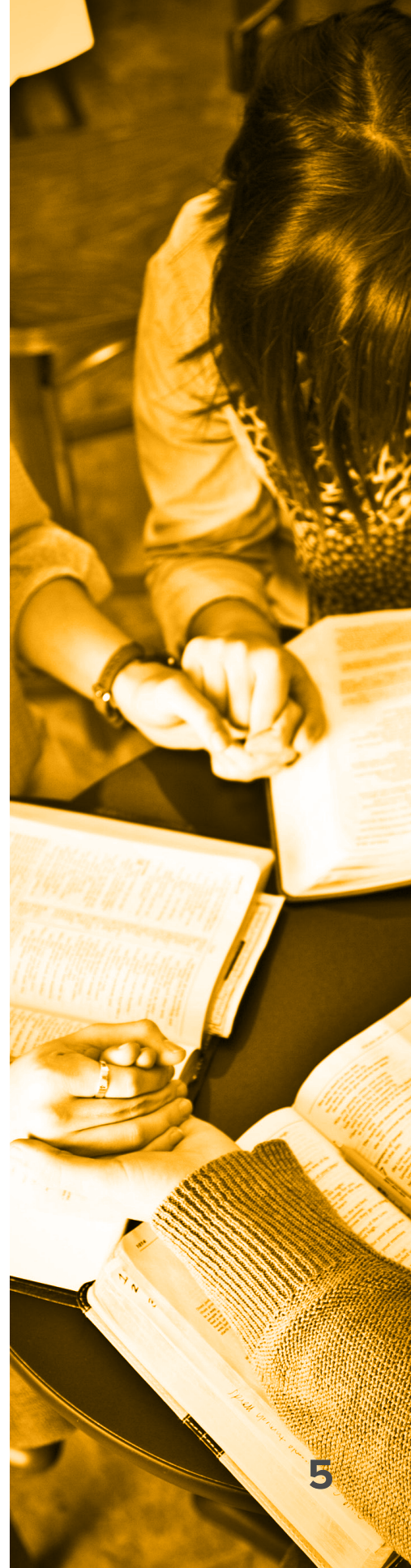

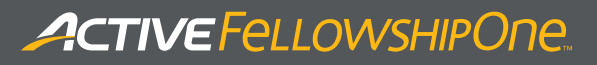

# Open Fellowship One Apps or Websites

1. From Launchpad main page, tap the required icon

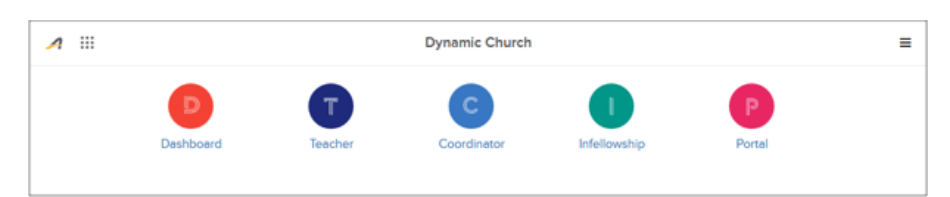

2. From any page in Launchpad, tap **\*\*\*** to open quick navigation menu, then choose required icon.

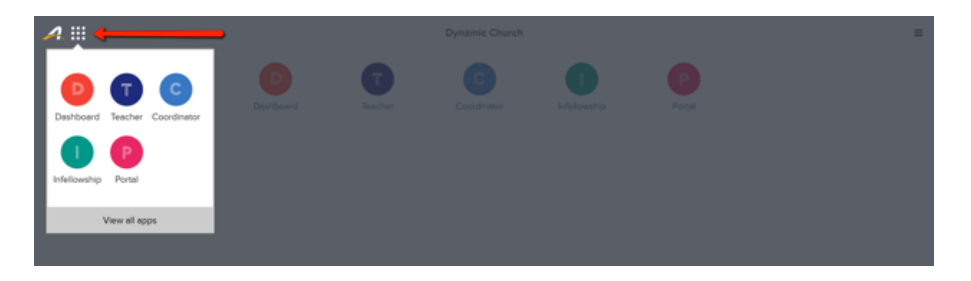

Tap  $\mathcal{A}$  to return to main page.

# View and Edit Account Information

1. Tap 🔳

2. Tap My Account

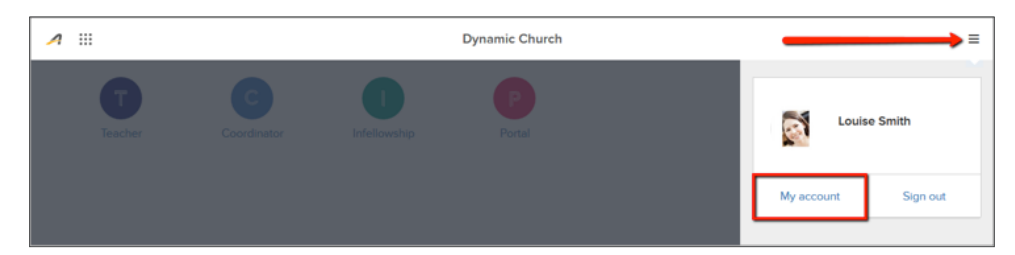

Note: All changes made to profile information in Launchpad are reflected in the Fellowship Portal.

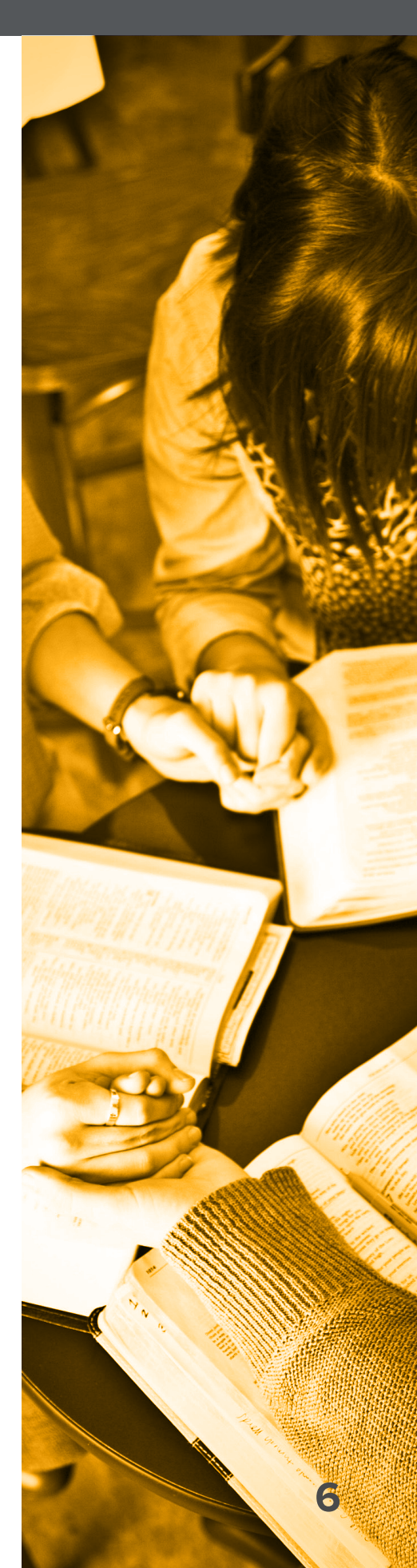

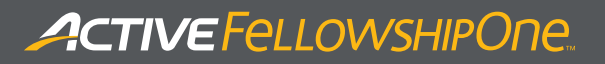

### View or Edit Profile

| А |                                                                    | Dynamic Church                               | ≡ |
|---|--------------------------------------------------------------------|----------------------------------------------|---|
|   | Profile<br>Password settlings<br>Privacy settlings<br>My household | Louise Smith<br>795<br>Police competion      | E |
|   |                                                                    | Profile Information Name Loute Goes by Smith |   |

1. To update profile picture click **Change**, then browse and select a new picture from your computer. Photo cannot exceed 1MB.

2. To update individual information, enter or edit the information as necessary.

3. Tap Save

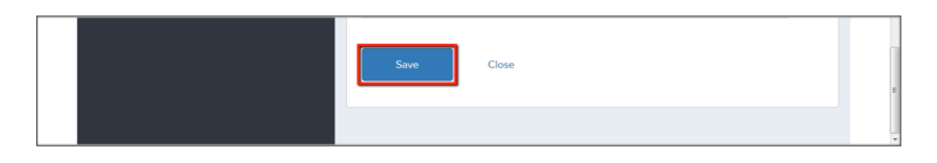

Tap Close or  $\checkmark$  to return to the main page.

# Update Email and Password

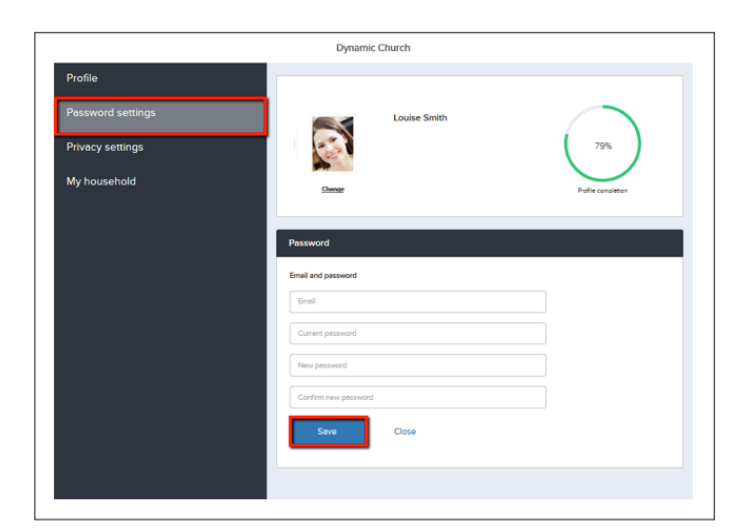

- 1. Tap **Password settings**
- 2. Edit email and/or password
- 3. Tap Save

Tap **Close** or  $\mathcal{A}$  to return to the main page.

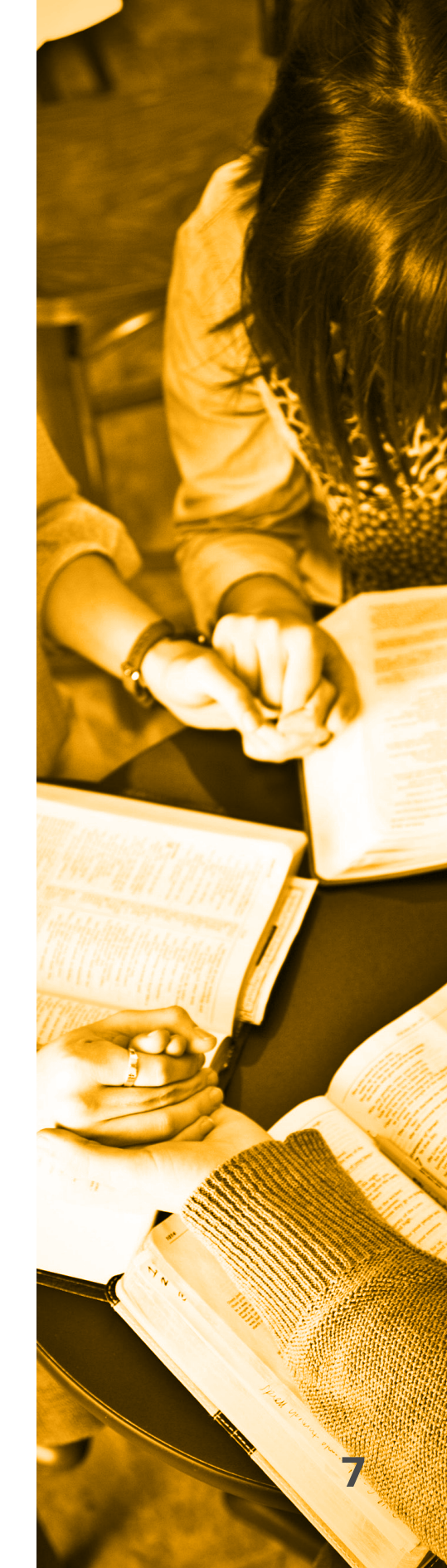

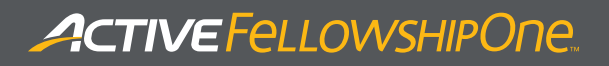

# Update Privacy Settings

|                                                                  | Dynamic                                                                | Church                                            |                             |                         |  |
|------------------------------------------------------------------|------------------------------------------------------------------------|---------------------------------------------------|-----------------------------|-------------------------|--|
| Profile<br>Password settings<br>Privacy settings<br>My household | <u>Charge</u>                                                          | Louise Smith                                      |                             | 79%<br>Putte completion |  |
|                                                                  | Privacy Settings<br>Who do you want to see yo<br><b>Church staff</b>   | sur address?<br>Group leaders                     | Group members               | Everyone                |  |
|                                                                  | Who do you want to see yo<br>Church staff<br>Who do you want to see yo | our date of birth?<br>Group leaders<br>our email? | Group members               | Everyone                |  |
|                                                                  | Church staff<br>Who do you want to see yo<br>Church staff              | Group leaders<br>our phone?<br>Group leaders      | Group members Group members | Everyone                |  |
|                                                                  | Save                                                                   | Close                                             |                             |                         |  |
|                                                                  |                                                                        |                                                   |                             |                         |  |

#### 1. Tap Privacy settings

2. Tap required level of privacy for each question *Note:* Church staff is always permitted to view all profile information

3. Tap Save

Tap Close or  $\checkmark$  to return to the main page.

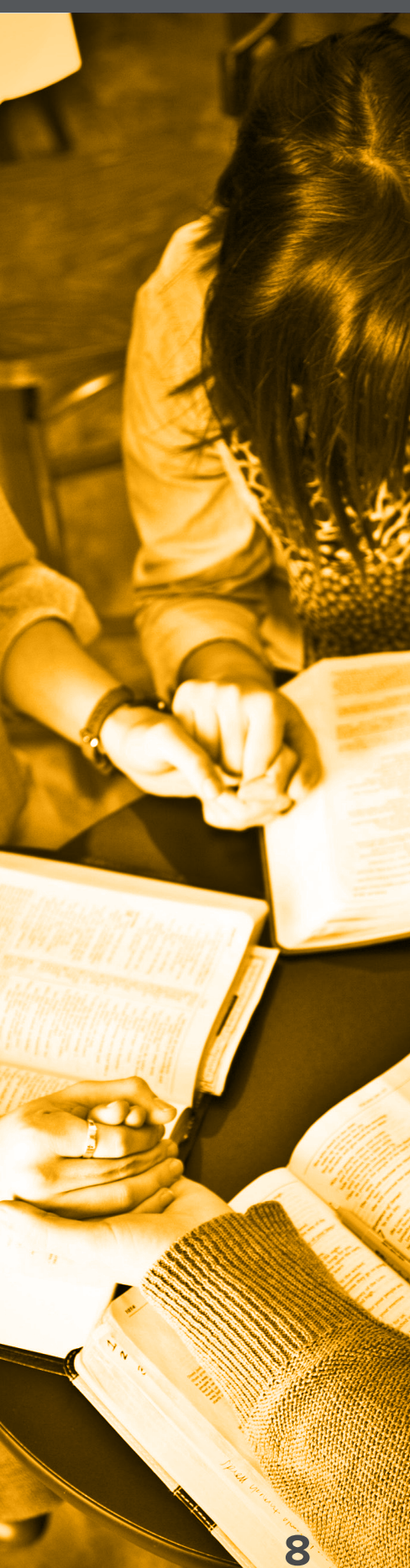

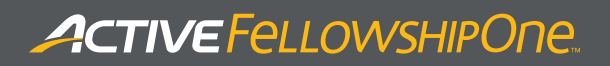

## View or Update Household Information

|                                                                                       | Dynamic Church                                                                        |                         |
|---------------------------------------------------------------------------------------|---------------------------------------------------------------------------------------|-------------------------|
| Profile<br>Password settings<br>Privacy settings<br>My household                      | Louise Smith                                                                          | 79%<br>Fudie completion |
|                                                                                       | Household information                                                                 | th Joelle Smith Be      |
|                                                                                       | Musehold phone number                                                                 | •                       |
| BT7-655-5555<br>Household email address<br>fatheducation@activenetwork.com<br>Address |                                                                                       |                         |
|                                                                                       | 717 N Harwood         Street2           75201         Dafes           Texas         * |                         |

#### 1. Tap My household

2. Enter or update household communication values and address as required

3. Tap Save

Tap **Close** or  $\checkmark$  to return to the main page.

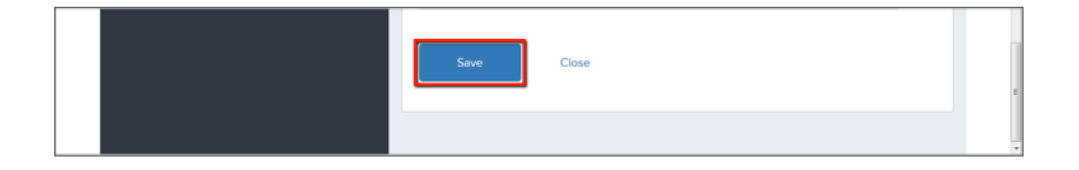

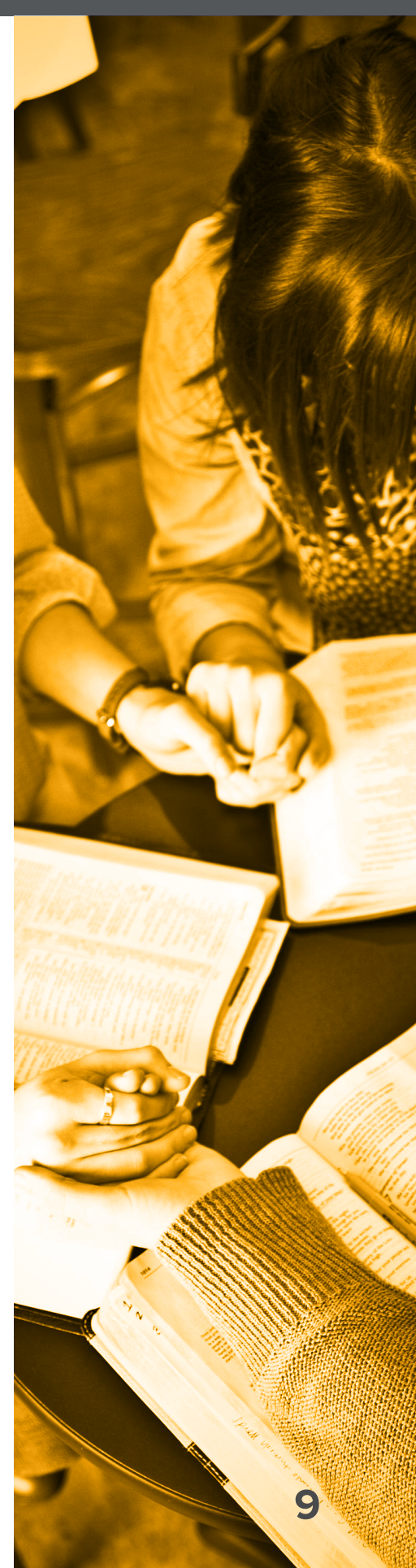